## HƯỚNG DẪN SỬ DỤNG MOCA USER GUIDE FOR VCB – MOCA MOBILE PAYMENT SERVICE

| 1. Cài đ | lặt ứng dụng MOCA/ <i>Install MOCA</i>                                                                                                    |                                                                                                    |
|----------|----------------------------------------------------------------------------------------------------|----------------------------------------------------------------------------------------------------|
| mobile a | application                                                                                                    |                                                                                                    |
| 1        | Tải ứng dụng MOCA từ App<br>Store/Goognle Play về điện thoại của ban                                                                                                    | •••••• Viettel 🗢 12:31 PM 🛞 🖲 92% 🔜 4                                                                                                    |
|          | <ul> <li>Store/Googple Play ve diện thoại của bạn.</li> <li>Lưu ý: Ứng dụng MOCA hỗ trợ các dòng điện thoại sau</li> <li>Nền tảng iOS: gồm điện thoại iPhone 5 trở lên và hệ điều hành iOS 8.0 trở lên và chưa mở khoá (Jailbreak)</li> <li>Nền tảng Android: gồm điện thoại hệ điều hành Android 4.0 trở lên và chưa mở khoá (Root).</li> </ul> | Moca<br>Moca Techn                                                                                                    |
|          | App Store/Google Play.<br>Notice: MOCA application only supports<br>the follow phones<br>- iOS: An iPhone 5 or higher running iOS                                                                                                    |                                                                                                    |
|          | 8.0 or higher<br>- Android: A smart phone running                                                                                                    | M <sup>®</sup> CA MOCA Minute                                                                                                    |
|          | Android 4.0 or higher                                                                                                    | MINUTF*     American Board of An       Image: Construction of the state of the state |

| Khi mở ứng dụng MOCA, bạn sẽ được<br>vêu cầu đăng ký sử dụng ứng dụng bằng       | ●●●●● Viettel 중 2:41 PM         |
|----------------------------------------------------------------------------------|---------------------------------|
| cách nhập họ tên, số điện thoại và mật                                           | Đang ky Moca                    |
| khẩu đăng ký (mật khẩu đăng ký tối thiểu                                         | Số điện thoại                   |
| 8 kí tự và bao gôm chữ và sô). Môi sô điện                                       | 0907778899                      |
| thoại chỉ được đăng ký cho 01 người dùng                                         | Mật khẩu                        |
| MOCA.                                                                            |                                 |
|                                                                                  | Họ và tên                       |
| When opening MOCA application, you                                               | ný ten                          |
| will be required to register new user by                                         | Đăng ký Mã giới thiệu (nếu có)  |
| providing your information (user name,<br>phone number, password with at least 8 | Đặng ký                         |
| dioits including number and alphabetic                                           | Đăng nhập                       |
| characters.                                                                      | qwertyuiop                      |
| Each phone number can be used to                                                 |                                 |
| register for one user only.                                                      | a s d f g h j k l               |
| · · ·                                                                            |                                 |
|                                                                                  |                                 |
|                                                                                  | 🛟 English 123 🌐 👰 dấu cách Tiếp |

| - |                                           |   |                 | 0.40 514        |                          |  |
|---|-------------------------------------------|---|-----------------|-----------------|--------------------------|--|
| 3 | Để hoàn tất đẳng ký, nhập mã kích hoạt do |   | ••••• Viettel 🗢 | 2:49 PM         | • O 100% - 7             |  |
|   | MOCA gửi tin nhắn SMS đến số điện         |   | <               | Xác nhận        |                          |  |
|   | thoai của han                             | - | -               |                 |                          |  |
|   |                                           |   |                 |                 |                          |  |
|   | To complete registering new user, please  |   |                 |                 |                          |  |
|   | enter SMS OTP sent from MOCA to your      |   | Nhôn mi         | i vác phôp đã đ |                          |  |
|   | phone number.                             |   | nuập mà         | đến             | luộc gui                 |  |
|   | 1                                         |   |                 | 0003112233      |                          |  |
|   |                                           |   |                 | 0000112200      |                          |  |
|   |                                           |   |                 |                 |                          |  |
|   |                                           |   |                 |                 |                          |  |
|   |                                           |   |                 |                 |                          |  |
|   |                                           |   | Chưa n          | hân được mã xác | nhân?                    |  |
|   |                                           |   |                 | Yêu cầu dửi lai |                          |  |
|   |                                           | - | -               | -               |                          |  |
|   |                                           |   | 1               | 2               | 3                        |  |
|   |                                           | - |                 | ABC             | DEF                      |  |
|   |                                           |   | 4               | 5               | 6                        |  |
|   |                                           |   | GHI             | JKL             | MNO                      |  |
|   |                                           | - | 7               | 8               | g                        |  |
|   |                                           |   | PQRS            | тич             | WXYZ                     |  |
|   |                                           |   |                 | -               |                          |  |
|   |                                           |   |                 | 0               | $\langle \times \rangle$ |  |
|   |                                           |   |                 |                 |                          |  |

| 4       | Lưa chon phương thức đăng nhập ứng                | ••••• Viettel 🗢 2:49 PM 🔒 🖲 100% 💴 4 | •••••○ Viettel 중 18:22 17% 💽                      |  |
|---------|---------------------------------------------------|--------------------------------------|---------------------------------------------------|--|
|         | dung phù hợp với vêu cầu của ban: "Nhập           |                                      | <b>moca</b> 🗘                                     |  |
|         | mật khẩu mỗi khi đăng nhập" hoặc "Đặng            |                                      |                                                   |  |
|         | nhập bằng vận tay"                                |                                      | Xin chào, Nguyễn Thuỳ Linh!                       |  |
|         | <b>Lưu ý</b> : Vì lý do an toàn, nếu ban nhập sai |                                      | Cham màn hình để bắt đầu thanh toán               |  |
|         | mật khẩu 05 lần liên tiếp, tài khoản của          |                                      |                                                   |  |
|         | ban trên ứng dung MOCA sẽ tam thời bi             |                                      |                                                   |  |
|         | khóa và bạn phải thiết lập lại mật khẩu           | $\smile$                             |                                                   |  |
|         | (theo quy trình hướng dẫn tại mục 7 dưới          | Sử dung Touch ID                     |                                                   |  |
|         | đây).                                             | Sử dụng Touch ID để đăng nhập Moca   |                                                   |  |
|         |                                                   | nhanh hơn, dê dàng hơn               |                                                   |  |
|         | Please set the default method for logging         |                                      |                                                   |  |
|         | in to MOCA application: "by entering              | Sử dụng Touch ID                     |                                                   |  |
|         | password" or "using finger print".                |                                      |                                                   |  |
|         |                                                   | Không phải bây giờ                   |                                                   |  |
|         | Notice: To keep your data safety, if you          |                                      |                                                   |  |
|         | enter wrong password for 5 times in a             |                                      |                                                   |  |
|         | row, your user will be temporarily locked         |                                      | A B Q                                             |  |
|         | and you will need to reset your password          |                                      | Chuyển tiền Tiện ích Thanh toán Mạng lưới Cá nhân |  |
|         | to continue using MOCA app (please see            |                                      |                                                   |  |
|         | the instruction for resetting password in         |                                      |                                                   |  |
|         | Article 7).                                       |                                      |                                                   |  |
|         |                                                   |                                      |                                                   |  |
|         |                                                   |                                      |                                                   |  |
| 2. Liên | kêt Thẻ VCB vào Ứng dụng MOCA /Add V              | CB card to MOCA mobile app           |                                                   |  |

| Chọn biểu tượng "Cá Nhân", sau đó vào |                                                                                                    | ••••• \                                                                                                    | iettel ᅙ                                                                                                    | 09:36                                                                                                    | 90%                                                                                                    | D.                                                                                                    |
|---------------------------------------|----------------------------------------------------------------------------------------------------|----------------------------------------------------------------------------------------------------|----------------------------------------------------------------------------------------------------|----------------------------------------------------------------------------------------------------|----------------------------------------------------------------------------------------------------|----------------------------------------------------------------------------------------------------|
| mục "Thẻ"                             |                                                                                                    |                                                                                                    |                                                                                                    |                                                                                                    | ¢                                                                                                    |                                                                                                    |
|                                       |                                                                                                    |                                                                                                    |                                                                                                    | $\frown$                                                                                                    |                                                                                                    |                                                                                                    |
| Select "User" icon and then select    |                                                                                                    |                                                                                                    |                                                                                                    | $(\mathbf{m})$                                                                                                    |                                                                                                    |                                                                                                    |
| "Card" category                       |                                                                                                    |                                                                                                    |                                                                                                    | Đổi                                                                                                    |                                                                                                    |                                                                                                    |
| culu culogoly                         |                                                                                                    |                                                                                                    | Nguy                                                                                                    | en Hoang Oar                                                                                                    | ۱h                                                                                                    |                                                                                                    |
|                                       |                                                                                                    |                                                                                                    |                                                                                                    |                                                                                                    |                                                                                                    |                                                                                                    |
|                                       |                                                                                                    | 2                                                                                                    | Thông tin cá                                                                                                 | nhân                                                                                                    |                                                                                                    |                                                                                                    |
|                                       |                                                                                                    | А                                                                                                    | Mât khẩu                                                                                                    |                                                                                                    |                                                                                                    |                                                                                                    |
|                                       |                                                                                                    |                                                                                                    |                                                                                                    |                                                                                                    |                                                                                                    |                                                                                                    |
|                                       |                                                                                                    | Ċ                                                                                                    | Chia sẻ Moc                                                                                                  |                                                                                                    |                                                                                                    |                                                                                                    |
|                                       |                                                                                                    |                                                                                                    | Ví điên tử M                                                                                                 | оса                                                                                                    |                                                                                                    |                                                                                                    |
|                                       |                                                                                                    |                                                                                                    |                                                                                                    |                                                                                                    |                                                                                                    |                                                                                                    |
|                                       |                                                                                                    | _                                                                                                    | Thả                                                                                                    |                                                                                                    |                                                                                                    |                                                                                                    |
|                                       |                                                                                                    |                                                                                                    | ITTE                                                                                                    |                                                                                                    |                                                                                                    |                                                                                                    |
|                                       |                                                                                                    | 圁                                                                                                    | Danh sách g                                                                                                  | iao dịch                                                                                                    |                                                                                                    |                                                                                                    |
|                                       |                                                                                                    | ~                                                                                                    | 10.48                                                                                                    |                                                                                                    |                                                                                                    |                                                                                                    |
|                                       |                                                                                                    |                                                                                                    | Uu dai                                                                                                    |                                                                                                    |                                                                                                    |                                                                                                    |
|                                       |                                                                                                    |                                                                                                    | 0                                                                                                    | (1)                                                                                                    | 0 0                                                                                                    |                                                                                                    |
|                                       |                                                                                                    | Chuyển t                                                                                                    | iển Tiên (ch                                                                                                 | Thanh toán M                                                                                                    | ang lưới Cá nhậr                                                                                                    |                                                                                                    |
|                                       | Chọn biểu tượng "Cá Nhân", sau đó vào<br>mục "Thẻ"<br>Select "User" icon, and then select<br>"Card" category | Chọn biểu tượng "Cá Nhân", sau đó vào<br>mục "Thẻ"<br>Select "User" icon, and then select<br>"Card" category | Chọn biểu tượng "Cá Nhân", sau đó vào<br>mục "Thẻ"<br>Select "User" icon, and then select<br>"Card" category | Chọn biểu tượng "Cá Nhân", sau đó vào<br>mục "Thẻ"<br>Select "User" icon, and then select<br>"Card" category<br>Nguy<br>Q Thông tin cả<br>A Mật khẩu<br>P Chia sẻ Mọc<br>D Vi diện tử M<br>I Thẻ<br>I Danh sách g<br>V Ưu diện<br>Thé<br>I Danh sách g | Chọn biểu tượng "Cá Nhân", sau đó vào<br>mục "Thẻ"<br>Select "User" icon, and then select<br>"Card" category<br>Nguyen Hoang Oar<br>Q Thông tin cá nhân<br>A Mặt khẩu<br>C Chia sé Moca<br>I Ví điện từ Moca<br>I Thẻ<br>I Danh sách giao dịch<br>Ví diện từ Moca | Chọn biểu tượng "Cá Nhân", sau đó vào<br>mục "Thẻ"<br>Select "User" icon, and then select<br>"Card" category<br>Nguyen Hoang Oanh |

| 2 | $O_{1} = 0$   I : $2 = 1 - 2 + 4 + 2 + - 2 = 1 + 2 = 4 + 2 = - 4$ | ••••• Viettel 🗢 | 18:18              | 17% 🔲 🕨         |  |
|---|-------------------------------------------------------------------|-----------------|--------------------|-----------------|--|
| 2 | Chọn Liên kết thể và nhập thống tin                               | <               | Liên kết thẻ       |                 |  |
|   | chi tiết Thẻ nội địa/Thẻ quốc tế của VCB                          |                 |                    |                 |  |
|   | để sử dụng: Số thẻ, Họ tên in trên thẻ,                           |                 |                    |                 |  |
|   | Tháng và năm phát hành (đối với thẻ nôi                           | 100             |                    | 12              |  |
|   | địa)/ Ngày hết han (đối với thẻ quốc tế).                         | ••••            | ••••               | ••••            |  |
|   |                                                                   |                 |                    | (23)            |  |
|   | Đối với thẻ quốc tế thay vì nhận thông                            |                 |                    |                 |  |
|   | tin shi tiết han số thể shan hiểu tương                           | V               | ui lòng nhập số th | ė               |  |
|   |                                                                   |                 | Số thẻ 👩           |                 |  |
|   | "May anh" de su dung tinh nang quet                               |                 |                    |                 |  |
|   | thông tin thẻ tự động.                                            |                 |                    |                 |  |
|   |                                                                   |                 |                    |                 |  |
|   | Select "Adding card" and provide VCB                              | 4               | •                  | 0               |  |
|   | card information: Card number, Name                               |                 | ABC                | <b>3</b><br>Def |  |
|   | on card, Issue month and year (for                                | 4               | 5                  | 6               |  |
|   | domestic card) and Expiry month and                               | GHI             | JKL                | MNO             |  |
|   | vear (for international card).                                    | 7<br>PQRS       | 8<br>TUV           | 9<br>wxyz       |  |
|   |                                                                   |                 | 0                  |                 |  |
|   | For international card baside entering                            |                 | 0                  |                 |  |
|   | and information way are change                                    |                 |                    |                 |  |
|   | cara information, you can choose                                  |                 |                    |                 |  |
|   | camera icon to automatically scan card                            |                 |                    |                 |  |
|   | information.                                                      |                 |                    |                 |  |

| 3 | Để hoàn tất việc liên kết thẻ vào ứng      | ●●●● Viettel 🗢 18:08 20% 🍋 |
|---|--------------------------------------------|----------------------------|
| 5 | dung MOCA, hon cần nhân OTD vớc            | 🗶 Xác thực                 |
|   | dung MOCA, ban can imap OTF xac            |                            |
|   | thực (được gưi đen số ĐI bận đã dàng       |                            |
|   | ký dịch vụ SMS Banking với VCB)            |                            |
|   |                                            |                            |
|   | Lưu ý:                                     | Vác thur OTD               |
|   |                                            |                            |
|   | Nếu màn hình hiển thị thông báo ban cần    |                            |
|   | đăng ký SMS Banking han vui lòng tới       | Nhập OTP bạn vừa nhận được |
|   | quầy giao dịch hoặc bất kỳ một ATM         |                            |
|   | của VCB hoặc liên hệ hotline VCB số        | Xác thực                   |
|   | 1000545412 để được hỗ trợ                  |                            |
|   |                                            |                            |
|   |                                            |                            |
|   | To finish dading your VCB cara to          |                            |
|   | MOCA application, you need to enter        |                            |
|   | SMS OTP sent from VCB server to the        |                            |
|   | phone number which is registered           |                            |
|   | previously with VCB.                       |                            |
|   |                                            |                            |
|   | Notice: If the application returns the     |                            |
|   | message that requires you to register      |                            |
|   | VCB SMS Banking, please go to any          |                            |
|   | VCB branch or ATM or contact VCB           |                            |
|   | hotling at 1900 545413 to ask for          |                            |
|   | support                                    |                            |
| 1 | Nấu ban chưa đặng ký mĐIN vui làng         |                            |
| - | từ u bận chủa ương Kỳ thế thì, vùi lõng    |                            |
|   | dang ky mp in de sử dụng khi xác thực      |                            |
|   | thann toan.                                |                            |
|   |                                            |                            |
|   | L <b>ưu ý</b> : mPIN bao gôm 6 ký tự số và |                            |
|   | được sử dụng chung cho với tất cả thẻ      |                            |
|   | nội địa và thẻ quốc tế do VCB phát hành    |                            |
|   | liên kết trên Ứng dụng MOCA                |                            |

| Lưu ý:              | · · · · ·                                                     | Giao di  | ch vượt quá hạn mức. Đ<br>cao bơn, vui lòng pâng | Dể thanh toán với<br>1 ban mức tại ATM |
|---------------------|---------------------------------------------------------------|----------|--------------------------------------------------|----------------------------------------|
| -Bạn có t           | hể liên kết nhiều thẻ khác nhau của VCB                       | hại nướ  | của VCB.                                         |                                        |
| để sử dụn           | g trên Ứng dụng MOCA. Tuy nhiên, mỗi                          | VCB te   | st live                                          | m                                      |
| thẻ chỉ đu          | rợc liên kết với 1 người dùng MOCA                            | VCB TES  |                                                  |                                        |
| - Với các           | giao dịch băng thẻ ghi nợ nội địa của                         |          |                                                  |                                        |
| VCB, hạr            | n mức giao dịch tôi đa qua ứng dụng Moca                      |          | 501.00                                           |                                        |
| hiện tại là         | 1 5.000.000 VND/giao dich/thẻ và                              |          |                                                  |                                        |
| 5.000.000           | ) VND/ngày/thẻ (không giới hạn sô lân                         |          | Nhập ghi chú >                                   | •                                      |
| giao dich           | ). Đề sử dụng với hạn mức lớn hơn, bạn                        | ♥        | 4025                                             | >                                      |
| cân đăng            | ký nâng hạn mức thanh toán MOCA tại                           | <b>*</b> | Mã giảm giá                                      | >                                      |
| bất kỳ A l          | M não của VCB.                                                |          |                                                  | · · ·                                  |
| (Chi tiết t         |                                                               |          |                                                  |                                        |
| Với tỉ              | The quoc te: han muc giao dich la toi da $1 + 1 + 1 + 1 = 10$ |          |                                                  |                                        |
| 10.00<br>VND        | 0.000  VND/ glao dicn/the va 10.000.000                       |          |                                                  |                                        |
| VIND/               | ngay/ne                                                       |          |                                                  |                                        |
| (cac fi<br>obi tić  | an mức có thể thấy doi theo từng thời Kỳ,                     |          |                                                  |                                        |
| vn dà               | the chu thẻ VCP)                                              |          |                                                  |                                        |
| vụ ua<br>In order t | o make any purchase VCB card holders                          |          | Nnạp mPIN                                        |                                        |
| are requi           | red to set mPIN                                               |          |                                                  |                                        |
| Notice:             |                                                               |          |                                                  |                                        |
| mPIN inc            | ludes 6 digits which are numbers and is                       |          |                                                  |                                        |
| used to a           | uthenticate for all VCB card transactions.                    |          |                                                  |                                        |
| You can d           | add as many VCB cards to MOCA                                 |          |                                                  |                                        |
| applicatio          | on. However, one card can be added to                         |          |                                                  |                                        |
| only one            | MOCA user.                                                    |          |                                                  |                                        |
| -                   |                                                               |          |                                                  |                                        |
| The trans           | action limit for domestic card is 5.000.000                   |          |                                                  |                                        |
| VND /per            | card/per transaction and 5.000.000                            |          |                                                  |                                        |
| VND/per             | card/per day. To increase transaction                         |          |                                                  |                                        |
| limit, plea         | use see Article 10                                            |          |                                                  |                                        |
| The trans           | action limit for international card is                        |          |                                                  |                                        |

| 10.000.00  | 00 VND /per card/per transaction and |                                                  |   |
|------------|--------------------------------------|--------------------------------------------------|---|
| 10.000.00  | 00 VND/per card/per day.             |                                                  |   |
|            |                                      |                                                  |   |
| All transa | actions limits may be changed by VCB |                                                  |   |
| policy fro | om time to time.                     |                                                  |   |
|            | 2                                    |                                                  |   |
| 3. Thay d  | tôi mPIN/Change mPIN                 |                                                  |   |
| 1          | Chọn biêu tượng "Cá Nhân", vào       | ●●●●● Viettel 중 09:36 90%                        |   |
|            | mục "Thẻ"                            | ۵                                                |   |
|            |                                      |                                                  |   |
|            | Select User icon, and then           | D                                                |   |
|            | select Cara category                 | Nguyen Hoang Oanh                                |   |
|            |                                      |                                                  |   |
|            |                                      | A Thông tin cá nhân →                            |   |
|            |                                      | 👌 Mật khẩu 🛛 🔸                                   |   |
|            |                                      | 🖆 Chia sẻ Moca 🛛 🔶                               |   |
|            |                                      | 🕞 Ví điện tử Moca >                              |   |
|            |                                      |                                                  |   |
|            |                                      | 🖬 Thể >                                          |   |
|            |                                      | 🖺 Danh sách giao dịch 🛛 🔷                        |   |
|            |                                      | 🗞 Ưu đãi 🔶                                       |   |
|            |                                      |                                                  |   |
|            |                                      | Chuyển tiền Tiện ích Thanh toán Mạng lưới Cá nhậ | n |

| 2 | Chon thẻ bất kỳ do VCB nhát     | ●●●○○ Viettel 穼                                                                                                    | 11:29        | 63% 🔳 )    |  |
|---|---------------------------------|----------------------------------------------------------------------------------------------------|--------------|------------|--|
| 4 | $1 > 1$ $4 \le 10^{3}$ DDW      | 1                                                                                                    | Quản lý thẻ  | Xoá        |  |
|   | hanh, an nut "Doi mPIN"         | `                                                                                                    | Quality the  | 70a        |  |
|   |                                 |                                                                                                    |              |            |  |
|   | Please select one VCB card then |                                                                                                    |              |            |  |
|   | choose "Change m DIN"           | and the second second s | Vietco       | mbank      |  |
|   | choose Change mPIN              |                                                                                                    |              |            |  |
|   |                                 | •••••                                                                                                    | •• ••••••4 ( | 125        |  |
|   |                                 |                                                                                                    |              |            |  |
|   |                                 | NGUYEN                                                                                                    |              |            |  |
|   |                                 |                                                                                                    |              |            |  |
|   |                                 |                                                                                                    |              |            |  |
|   |                                 | Thẻ thanh toán                                                                                                    | n mặc định   | $\bigcirc$ |  |
|   |                                 | - 3.                                                                                                    |              |            |  |
|   |                                 | DOI MPIN                                                                                                    |              | >          |  |
|   |                                 |                                                                                                    |              | ~          |  |
|   |                                 | Quen mPin                                                                                                    |              |            |  |
|   |                                 |                                                                                                    |              |            |  |
|   |                                 |                                                                                                    |              |            |  |
|   |                                 |                                                                                                    |              |            |  |
|   |                                 |                                                                                                    |              |            |  |
|   |                                 |                                                                                                    |              |            |  |
|   |                                 |                                                                                                    |              |            |  |
|   |                                 |                                                                                                    |              |            |  |
|   |                                 |                                                                                                    |              |            |  |
|   |                                 |                                                                                                    |              |            |  |
|   |                                 |                                                                                                    |              |            |  |

|   | ,                                                                                                    |          |               |                                                                                                    |   |
|---|----------------------------------------------------------------------------------------------------|----------|---------------|----------------------------------------------------------------------------------------------------|---|
| 3 | Nhập mPIN cũ, mPIN mới và ân                                                                                                    | 0000     | ○ Viettel     | 🕒 🏵 100% 🚃                                                                                                    | + |
| - | nút Đổi mDIN                                                                                                    | <        | Đổi mPl       | N                                                                                                    |   |
|   | nut Doi mpin                                                                                                    |          |               |                                                                                                    |   |
|   |                                                                                                    |          |               | 6014                                                                                                    |   |
|   | Enternour old m DIN now m DIN                                                                                                    |          | • • • • • •   | 5014                                                                                                    |   |
|   | Enter your old mFIN, new mFIN                                                                                                    |          |               |                                                                                                    |   |
|   | and submit by entering "Change                                                                                                    |          |               |                                                                                                    |   |
|   | m PIN''                                                                                                    |          | nPIN hiên tai |                                                                                                    |   |
|   | 1111 111                                                                                                    | -        |               |                                                                                                    |   |
|   |                                                                                                    |          |               |                                                                                                    |   |
|   |                                                                                                    |          | nPIN mới      | O                                                                                                    |   |
|   |                                                                                                    |          |               |                                                                                                    |   |
|   |                                                                                                    |          |               |                                                                                                    |   |
|   |                                                                                                    |          |               |                                                                                                    |   |
|   |                                                                                                    |          | චဂိi mP       | IN                                                                                                    |   |
|   |                                                                                                    |          |               |                                                                                                    |   |
|   |                                                                                                    |          |               |                                                                                                    |   |
|   |                                                                                                    | q        | werty         | uiop                                                                                                    |   |
|   |                                                                                                    |          |               |                                                                                                    |   |
|   |                                                                                                    | 2        | sdfa          | hikl                                                                                                    |   |
|   |                                                                                                    |          |               |                                                                                                    |   |
|   |                                                                                                    |          |               |                                                                                                    |   |
|   |                                                                                                    | <b>公</b> | ZXCV          | ≥ m n a                                                                                                    | 1 |
|   |                                                                                                    |          |               |                                                                                                    |   |
|   |                                                                                                    | 123      | dấu các       | h Nhập                                                                                                    |   |
|   |                                                                                                    |          |               | <b>3 1 1 1 0 0</b>                                                                                             |   |
| 4 | Nêu màn hình hiện thị thống bảo lối, bạn                                                                                                    |          |               |                                                                                                    |   |
|   | vui lòng thử lại hoặc liên hệ hotline                                                                                                    |          | chối giao     | djch.                                                                                                    |   |
|   | $M_{2} = 2 + \frac{1}{2} \frac{1000}{100} \frac{1000}{100} \frac{1000}{1$ |          |               | 4025                                                                                                    |   |
|   | Moca so 1900 6923 de dược nó trợ.                                                                                                    |          |               | 4025                                                                                                    |   |
|   |                                                                                                    |          | mPIN hiện tại |                                                                                                    |   |
|   | Nation If the application natures the                                                                                                    |          | •••••         | $\odot$                                                                                                    |   |
|   | Notice. If the application returns the                                                                                                    |          | mPIN mới      |                                                                                                    |   |
|   | message that your transaction is not                                                                                                    |          |               | 0                                                                                                    |   |
|   | successful please retry or contact                                                                                                    |          |               |                                                                                                    |   |
|   | successfui, please reiry or conluct                                                                                                    |          |               |                                                                                                    |   |
|   | MOCA hotline at 1900 6923 to ask for                                                                                                    |          |               |                                                                                                    |   |
|   | support                                                                                                    |          |               |                                                                                                    |   |
|   | support                                                                                                    |          |               |                                                                                                    |   |
|   |                                                                                                    |          |               |                                                                                                    |   |
|   |                                                                                                    |          |               |                                                                                                    |   |
|   |                                                                                                    |          |               |                                                                                                    |   |
|   |                                                                                                    |          |               |                                                                                                    |   |
|   |                                                                                                    |          |               |                                                                                                    |   |
|   |                                                                                                    |          |               |                                                                                                    |   |
|   |                                                                                                    |          |               |                                                                                                    |   |
|   |                                                                                                    |          | Đổi m         | PIN                                                                                                    |   |
|   |                                                                                                    |          |               | the second second second second second second second second second second second second second second second s |   |

| 4. Quên | mPIN (Thiết lập lại mPIN) / <i>Reset mPIN</i>                                                                |                                                                                                    |
|---------|----------------------------------------------------------------------------------------------------|----------------------------------------------------------------------------------------------------|
| 1       | Chọn biểu tượng "Cá Nhân", sau đó vào<br>mục "Thẻ"<br>Select "User" icon, and then select<br>"Card" category | ••••• Viettel 🗇 09:36 90% 🗩<br>C<br>Ddi<br>Nguyen Hoang Oanh                                                                                                    |
|         |                                                                                                    |                                                                                                    |
|         |                                                                                                    | A Mật khẩu >                                                                                                    |
|         |                                                                                                    | rc Chia sẻ Moca →                                                                                                    |
|         |                                                                                                    | ☐ Ví diện từ Moca >                                                                                                    |
|         |                                                                                                    | ⊂ Thẻ >                                                                                                    |
|         |                                                                                                    | E Danh sách giao dịch →                                                                                                    |
|         |                                                                                                    | Image: Wu dăi       Image: Wu dăi       Image: Wu dai       Image: Wu dai       Image: Wu dai       Image: Wu dai       Image: Wu dai       Image: Wu dai       Image: Wu dai       Image: Wu dai       Image: Wu dai       Image: Wu dai       Image: Wu dai       Image: Wu dai       Image: Wu dai       Image: Wu da |

| 2 Chọn thẻ bất kỳ do VCB phát hành, ấn nút "Quên mPIN"   | ••••○ Viettel 중 11:29 63% ■⊃<br><b>〈</b> Quản lý thẻ Xoá |
|----------------------------------------------------------|----------------------------------------------------------|
| Please select one VCB card, then choose<br>"Forget mPIN" | Vietcombank                                              |
|                                                          | Thẻ thanh toán mặc định                                  |
|                                                          | Đổi mPIN >                                               |
|                                                          | Quên mPIN >                                              |
|                                                          |                                                          |
|                                                          |                                                          |
|                                                          |                                                          |

| 3 | Nhập OTP được gửi tới số điện thoại<br>đăng ký SMS Banking với VCB, nhập<br>mPIN mới và ấn nút "Xác thực"Enter the SMS OTP sent to registered<br>phone number, enter mPIN and choose<br>"Confirm"                                                                                                    | Image: Weitel (*)     18:09        Xác thực     Xác thực     Xác thực OTP     Via Hông nhập OTP bạn vừa nhân được     Nhập OTP bạn vừa nhân được     Xác thực     Xác thực     Xác thực     Xác thực     Xác thực     Xác thực     Xác thực     Xác thực     Xác thực     Xác thực     Xác thực     Xác thực     Xác thực     Xác thực     Xác thực                                                                         |
|---|----------------------------------------------------------------------------------------------------|----------------------------------------------------------------------------------------------------|
| 4 | <ul> <li>Để đảm bảo an toàn, khi thiết lập lại<br/>mPIN, bạn cần xác thực lại các thẻ đã<br/>liên kết vào Ứng dụng Moca bằng cách: <ul> <li>Chọn thẻ VCB cần kích hoạt<br/>trong Danh sách thẻ, ấn "Xác<br/>thực lại" và nhập số thẻ tương<br/>ứng của thẻ cần kích hoạt.</li> <li>Nhập OTP được gửi tới số điện<br/>thoại đăng ký dịch vụ SMS<br/>Banking với VCB để hoàn tất<br/>việc kích hoạt lại thẻ.</li> </ul> </li> <li>Lưu ý: Quy trình kích hoạt lại các thẻ<br/>của VCB trên ứng dụng Moca là tương<br/>tự nhau.</li> </ul> | www viettel 18:07 20%   Quản lý thẻ Xoá Quản lý thẻ   Viettel Xoá Quản lý thẻ   Viettel   Quản lý thẻ Xoá   Viettel   Quản lý thẻ Xoá   Viettel   Quản lý thẻ Xoá   Viettel   Quản lý thẻ Xoá   Viettel   Quản lý thẻ Xoá   Viettel   Quản lý thẻ Xoá   Viettel   Quản lý thẻ Xoá   Viettel   Niệp Số thẻ/Card number để xác thực   Xác thực lại   Niệp Số thẻ/Q lệt   Việt thụ là lộ lý thả   Xác thực lại   Niệp đếu cách |
|   | For safety reason, while resetting mPIN, you need to re-activate cards as below:                                                                                                    |                                                                                                    |

| <ul> <li>Choose VCB that need activating.<br/>Enter full card number.</li> <li>Enter OTP sent from VCB to your<br/>registered mobile phone number<br/>to finish</li> </ul> |  |
|----------------------------------------------------------------------------------------------------|--|
| 5. Thay đổi cách thức đăng nhập/Change log in                                                                                                    |  |
| method)                                                                                                    |  |

| 1 | Chọn biểu tượng "Cá Nhân" | ••••ం Viettel నా 09       | :36               | 90%         |
|---|---------------------------|---------------------------|-------------------|-------------|
|   | Choose "Personal"         | Nguyen Ho                 | oang Oanh         | <b>Д</b>    |
|   |                           | 🙎 Thông tin cá nhân       | i                 | >           |
|   |                           | A Mật khẩu                |                   | >           |
|   |                           | 🖻 Chia sẻ Moca            |                   | <b>&gt;</b> |
|   |                           | 📑 Ví điện tử Moca         |                   | >           |
|   |                           | 🖬 Thẻ                     |                   | >           |
|   |                           | 📋 Danh sách giao dị       | ich               | >           |
|   |                           | 📎 Ưu đãi                  |                   | <b>&gt;</b> |
|   |                           | Chuyển tiến Tiện ích Tham | nh toán Mạng lưới | Cá nhân     |
|   |                           |                           |                   |             |
|   |                           |                           |                   |             |
|   |                           |                           |                   |             |
|   |                           |                           |                   |             |

| 2        | Vào mục " Cài Đặt" chon mục "Cấu        | ••••• ∨iettel 중 09/36 90%■)<br>및 Thông tin cá nhân > |
|----------|-----------------------------------------|------------------------------------------------------|
| _        | Hình Đặng Nhận"                         |                                                      |
|          | Soloot "Sotting" aboose "Login          | A Mật khẩu >                                         |
|          |                                         | 🖆 Chia sẻ Moca >                                     |
|          | select Selling, choose Login<br>mathed" | 🖸 Ví điện tử Moca >                                  |
|          | memou                                   |                                                      |
|          |                                         | 🗃 Thẻ >                                              |
|          |                                         | [≝] Danh sách giao dịch →                            |
|          |                                         | 📎 Ưu dãi →                                           |
|          |                                         |                                                      |
|          |                                         | (2) Cài dặt >                                        |
|          |                                         | (i) Giới thiệu →                                     |
|          |                                         |                                                      |
|          |                                         | ישר Bang xuat                                        |
|          |                                         |                                                      |
|          |                                         | Chuyển tiến Tiện ích Thanh toán Mạng lười Cả nhân    |
| 3        | Thay đối cách thức đăng nhập phù hợp    | •••••○ Viettel 🗢 3:11 PM ④ ወ 100% 🔤 ≁                |
|          | với yêu câu của bạn: "Nhập mật khâu     | Cau hình dàng nhập                                   |
|          | mỗi khi đăng nhập" hoặc "Đăng nhập      | Nhập mật khẩu mỗi khi sử dụng 🛛 🗸                    |
|          | băng vân tay"                           |                                                      |
|          |                                         | Đăng nhập bằng vân tay                               |
|          | Please choose the method which is       |                                                      |
|          | suitable for you: by password or        |                                                      |
|          | fingerprint                             |                                                      |
|          |                                         |                                                      |
|          |                                         |                                                      |
|          |                                         |                                                      |
|          |                                         |                                                      |
|          |                                         |                                                      |
|          |                                         |                                                      |
|          |                                         |                                                      |
|          |                                         |                                                      |
| 6 Quản   | ý thẻ (Card Management)                 |                                                      |
| v. Quall | <b>y inc</b> (Cara management)          |                                                      |

| 1         | Chọn biểu tượng "Cá Nhân", vào mục<br>"Thẻ"               | ••••• Vietel 🗢 09-36 90% =-                       |
|-----------|-----------------------------------------------------------|---------------------------------------------------|
|           | Choose "Personal", select "Cards"                         | oði<br>Nguyen Hoang Oanh                          |
|           |                                                           | 🙎 Thông tin cá nhân >                             |
|           |                                                           | A Mật khẩu                                        |
|           |                                                           | 년 Chia sẻ Moca >                                  |
|           |                                                           | ☐ Ví điện từ Moca >                               |
|           |                                                           | 🖽 Thẻ >                                           |
|           |                                                           | Danh sách giao dịch >                             |
|           |                                                           | ♦ Uu dãi →                                        |
|           |                                                           | Chuyến tiến Tiện chi Thanh tuấn Mạng lưới Cả nhăn |
| 2         | Để cài đặt thẻ của VCB làm thẻ chính                      | ••••• Viettel 🗢 11:29 63%■)                       |
|           | khi thanh toán, bạn chọn thẻ tương ứng                    | Quality the Ada                                   |
|           | và chọn "Thẻ thanh toán mặc định".                        | Vietcombank                                       |
|           | To set one card as a primary card,                        | ••••••• •••••• 025                                |
|           | please select this card and set "Default<br>norment card" | NGUYEN THUY LINH                                  |
|           | payment cara                                              | Thẻ thanh toán mặc định                           |
|           |                                                           | Đổi mPIN >                                        |
|           |                                                           | Quên mPIN >                                       |
|           |                                                           |                                                   |
|           |                                                           |                                                   |
|           |                                                           |                                                   |
|           |                                                           |                                                   |
|           | 2 2 2                                                     |                                                   |
| 7. Thay đ | lối Mật khấu đăng nhập Ứng dụng                           |                                                   |
| Moca/Ch   | ange login password                                       |                                                   |

| 1 | Chọn biểu tượng "Cá Nhân", vào mục<br>"Mật khẩu"<br>Choose "Personal", select "Password" | ••••• Viettel 🗢<br>Nguyen | 09:36<br>Dol<br>Hoang Oanh | 90%          |  |
|---|------------------------------------------------------------------------------------------|---------------------------|----------------------------|--------------|--|
|   |                                                                                          | 🙎 Thông tin cá nh         | ân                         | •            |  |
|   |                                                                                          | A Mật khẩu                |                            | >            |  |
|   |                                                                                          | 🖻 Chia sẻ Moca            |                            | >            |  |
|   |                                                                                          | 🗔 Ví điện tử Moca         |                            | 2            |  |
|   |                                                                                          | 🗖 Thể                     |                            | >            |  |
|   |                                                                                          | 🖹 Danh sách giao          |                            | >            |  |
|   |                                                                                          | 🔇 Ưu đãi                  |                            | >            |  |
|   |                                                                                          | Chuyển tiền Tiện ích T    | s Ø<br>hanh toán Mạng lưới | A<br>Cá nhân |  |

|                           |                       | •••••• Viettel 🛜 3:10 PM (A) 10.0% |  |
|---------------------------|-----------------------|------------------------------------|--|
| 2 Nnập thông tin mặt      | knau niện tại và mặt  |                                    |  |
| khẩu mới, sau đó ch       | non "Lưu" để hoàn tất | 🗶 🛛 Đối mật khấu                   |  |
| việc đổi mật khẩu đ       | Tăng nhận ứng dụng    |                                    |  |
|                           | ang mạp ung dụng      |                                    |  |
| MOCA                      |                       | Mật khẩu hiện tại                  |  |
| Enter your current p      | password and new      |                                    |  |
| password, and subm        | nit by selecting      | 1124 11-21 41                      |  |
| "Cano"                    |                       | Mặt khau mới                       |  |
| Save                      |                       |                                    |  |
|                           |                       |                                    |  |
|                           |                       |                                    |  |
|                           |                       |                                    |  |
|                           |                       |                                    |  |
|                           |                       | Lưu                                |  |
|                           |                       |                                    |  |
|                           |                       | qwertyuiop                         |  |
|                           |                       |                                    |  |
|                           |                       | asdfahikl                          |  |
|                           |                       |                                    |  |
|                           |                       |                                    |  |
|                           |                       |                                    |  |
|                           |                       |                                    |  |
|                           |                       | 123 🌐 dầu cách Nhập                |  |
| 8 Quân mật khẩu đặng nhận | n Úng dung Maca       |                                    |  |
|                           |                       |                                    |  |
| Forget login password     |                       |                                    |  |

| 1 | Chọn biểu tượng "Quên?" trên màn hình<br>đăng nhập<br>Choose "Forget password" in<br>homescreen. | •••• Viettel ເ I 2 PM ( 100% ) + + + + + + + + + + + + + + + + + + |  |
|---|--------------------------------------------------------------------------------------------------|--------------------------------------------------------------------|--|
|   |                                                                                                  | Mật khẩu Quên?                                                     |  |
|   |                                                                                                  | Đăng nhập                                                          |  |
|   |                                                                                                  | qwertyuiop                                                         |  |
|   |                                                                                                  | asdfghjkl                                                          |  |
|   |                                                                                                  | ☆ z x c v b n m <                                                  |  |
|   |                                                                                                  | 123 🌐 dấu cách Nhập                                                |  |

| 2 | Xác nhân số điện thoại để tạo lại mật      | •••• Viettel 穼  | 3:12 PM                                | @ Ø 100% 🛑 f             |  |
|---|--------------------------------------------|-----------------|----------------------------------------|--------------------------|--|
| _ | khẩu                                       | <               | Quên mật khẩ                           | ů                        |  |
|   | Enter your registered mobile phone number. | Vui lòng<br>đ   | g xác nhận Số điệ<br>ể tạo lại mật khẩ | ện thoại<br>u            |  |
|   |                                            | +84             | 1                                      |                          |  |
|   |                                            |                 |                                        |                          |  |
|   |                                            |                 |                                        |                          |  |
|   |                                            |                 | Tiếp tục                               |                          |  |
|   |                                            | 1               | 2                                      | <b>3</b><br>Def          |  |
|   |                                            | <b>4</b><br>сні | 5<br>JKL                               | 6<br><sup>MNO</sup>      |  |
|   |                                            | 7<br>PQRS       | <b>8</b><br>TUV                        | 9<br>wxyz                |  |
|   |                                            | + * #           | 0                                      | $\langle \times \rangle$ |  |

| 3 | Nhập mã xác thực được gửi bằng tin<br>nhắn SMS đến số điện thoại bạn đăng ký<br>tạo mật khẩu ở bước trên | ••••• Viettel 奈            | з:13 PM (<br>Xác nhận                | ⊉ ወ 100% —>+             |  |
|---|----------------------------------------------------------------------------------------------------|----------------------------|--------------------------------------|--------------------------|--|
|   | Enter SMS OTP sent from MOCA to your registered mobile phone number                                      | Nhập mà                    | ã xác nhận đã c<br>đến<br>09         | lược gửi                 |  |
|   |                                                                                                    |                            |                                      |                          |  |
|   |                                                                                                    | Bạn se<br>t                | nhạn dược ma xa<br>rong vòng 16 giây | ac nhạn<br>V             |  |
|   |                                                                                                    | 1                          | <b>2</b><br>ABC                      | 3<br>Def                 |  |
|   |                                                                                                    | <b>4</b><br><sub>GHI</sub> | 5<br>JKL                             | 6<br><sup>MNO</sup>      |  |
|   |                                                                                                    | 7<br>PQRS                  | 8<br>TUV                             | 9<br>wxyz                |  |
|   |                                                                                                    |                            | 0                                    | $\langle \times \rangle$ |  |

| 4 | Cài đặt mật khẩu mới                                                   | ••••• Viettel 🗢 3:14 PM 🕑 100% 📻 4 |
|---|------------------------------------------------------------------------|------------------------------------|
|   | Set new password                                                       | 🗙 Tạo mật khẩu mới                 |
|   |                                                                        |                                    |
|   |                                                                        | Vui lòng nhập mật khẩu mới         |
|   |                                                                        |                                    |
|   |                                                                        | Mật khẩu                           |
|   |                                                                        |                                    |
|   |                                                                        |                                    |
|   |                                                                        |                                    |
|   |                                                                        |                                    |
|   |                                                                        | Tiếp tục                           |
|   |                                                                        | qwertyuiop                         |
|   |                                                                        | asdfghjkl                          |
|   |                                                                        | ☆ z x c v b n m <                  |
|   |                                                                        | 123 🌐 dấu cách Nhập                |
| 5 | Xác thực lại thẻ trong Danh sách thẻ theo                              |                                    |
|   | hương dan tại mục 4 Quen mPIN<br>Lưu ý: Vì lý do an toàn, ban cần thực |                                    |
|   | hiện kích hoạt lại toàn bộ thẻ sau khi                                 |                                    |
|   | thay đổi mật khẩu đăng nhập Ứng dụng                                   |                                    |
|   | Moca                                                                   |                                    |
|   | Re-verify your cards (using instruction in                             |                                    |
|   | Article 4 – Forget mPIN)                                               |                                    |
|   | For safety reason, you need to re-                                     |                                    |

| activate all your cards after changing<br>your login password.                                                             |                                                                                              |
|----------------------------------------------------------------------------------------------------|----------------------------------------------------------------------------------------------|
|                                                                                                    |                                                                                              |
| 9. Thanh Toán cùng VCB – MOCA /Make                                                                                        |                                                                                              |
| 1Mở và đăng nhập vào ứng dụng<br>Moca. Màn hình chính mặc định<br>sau khi đăng nhập thành công là<br>màn hình "Thanh toán" | Wattel ♥ 18:22 17% ■ MOCCI ↓ Xin chào, Nguyễn Thuỳ Linh! Chạm màn hình để bắt đầu thanh toán |
| Open and login to MOCA<br>application. The home screen is<br>"payment screen".                                             |                                                                                              |
|                                                                                                    | Chuyến tiến Tiện ích Thanh toán Mạng lưới Cả nhăn                                            |

| 2 | Quét mã QR Code để nhận<br>được thông tin thanh toán                                                                                                    | •••••• Viettel \$ 11:25 80% ■<br>★ \$                                                                           |
|---|----------------------------------------------------------------------------------------------------|----------------------------------------------------------------------------------------------------|
|   | "Thẻ thanh toán mặc định" sẽ là<br>thẻ được chọn để thanh toán.<br>Bạn có thể đổi loại thẻ bằng<br>cách bấm vào thông tin thẻ<br>thanh toán và lựa chọn thẻ bạn<br>muốn sử dụng để thanh toán<br>Scan QR code you are provided.<br>Default payment card will be<br>used to make payment. You can<br>also select another card in your<br>list too. | Quét QR Code         Unition huóng camera vào mã QR của         Maca để bắt đầu thanh toán         Deble parmer |
|   |                                                                                                    |                                                                                                    |

| 3 | Nhập số tiền thanh toán (nếu                                                                                                    | •••••• Viettel 🗢 | <sup>18:43</sup><br>Thanh toán | 19% 🚺 🕂 🕈                |  |
|---|----------------------------------------------------------------------------------------------------|------------------|--------------------------------|--------------------------|--|
|   | cán), và mà khuyện mặt (neu<br>có).<br>Enter the transaction amount (if<br>required) and promotion code                                                                                                    | VCB test live    |                                | •                        |  |
|   |                                                                                                    | ł                | Số tiền thanh toá              | n                        |  |
|   | (if any)                                                                                                    |                  | Nhập ghi chú >                 |                          |  |
|   |                                                                                                    | •••• 40:         | 25 >                           |                          |  |
|   |                                                                                                    | 🛗 Mã giảm        | giá                            | >                        |  |
|   |                                                                                                    |                  | Nhập mPIN                      |                          |  |
|   |                                                                                                    | 1                | 2                              | 3                        |  |
|   |                                                                                                    | 4                | 5                              | 6                        |  |
|   |                                                                                                    | 7                | 8                              | 9                        |  |
|   |                                                                                                    | 000              | 0                              | $\langle \times \rangle$ |  |
| 4 | Kiểm tra toàn bộ thông tin thanh<br>toán và chọn Nhập mPIN" để<br>thanh toán hoặc chọn "Quay lại"<br>trong trường hợp cần chỉnh sửa<br>thông tin thanh toán.<br><i>Review and confirm transaction,</i><br><i>choose "Enter mPIN" to make</i> |                  |                                |                          |  |
|   | payment or "Back" in case you<br>need to adjust information.                                                                                                    |                  |                                |                          |  |

| 5 | Nhập mPIN để xác thực giao                                                                                                    | ••••• Viettel 🗟 | <sup>18:43</sup><br>Thanh toán | 19% 💶 +            | Bạn đã r              | hập sai mPIN 3 lầr<br>lập lại m   | ı liên tiếp, vui lòng<br>PIN. | thiết  |
|---|----------------------------------------------------------------------------------------------------|-----------------|--------------------------------|--------------------|-----------------------|-----------------------------------|-------------------------------|--------|
|   | dịch và noan tắt việc thành toàn.                                                                                                    | VCB test liv    | е                              | m                  | VCB tes               | e <mark>st live</mark><br>ST LIVE | m                             | -      |
|   | Lưu ý: Vì lý do an toàn, mPIN<br>sẽ bị vô hiệu hóa nếu bạn nhập<br>sai mPIN quá 3 lần. Trong<br>trường hợp mPIN bị vô hiệu                                       | 10.00           | 10.00(<br>VND 💌                | <b>VND</b><br>4025 |                       | <b>1.00</b>                       | ) () (VND)<br>chú >           |        |
|   | hóa, vui lòng thiết lập lại mPIN<br>như trong trường hợp Quên<br>mPIN đã hướng dẫn ở trên                                                                        | Nhập m          | PIN để xác thực                | thanh toán         | <ul> <li>♥</li> </ul> | •••• 4025<br>Mã giảm giá          |                               | ><br>> |
|   | Enter your mPIN to complete the transaction.                                                                                                    | qwe<br>asc      | Thanh toán<br>r t y<br>l f g h | u i o p<br>j k l   |                       |                                   |                               |        |
|   | Notice: For safety reason, mPIN<br>will be disable if you enter<br>wrongly for 3 times. In case<br>mPIN is disable, you need to<br>reset your mPIN as instructed | ☆ Z > 123 ●     | dấu cách                       | n m 🙁<br>Nhập      |                       | Nhập n                            | PIN                           |        |

| 6 | Màn hình hiển thị thông báo<br>giao dịch thành công. | ····○ Viettel 중<br>★     | 10:04                     | 84% <b>==</b> - |  |
|---|------------------------------------------------------|--------------------------|---------------------------|-----------------|--|
|   | Successful transaction screen is as following        | Thanh ta<br>98.          | oán thành công<br>000 VND |                 |  |
|   |                                                      | Số điện thoại<br>Số tiền | 09                        | 000 VND         |  |
|   |                                                      | Hiển thị c               | chi tiết giao dịch 🗸      |                 |  |
|   |                                                      | Nạp tiển M               | obifone 100.000VND        | D               |  |
|   |                                                      | Tin cậy người bán r      | này?                      |                 |  |
|   |                                                      | ① Khiếu nại              |                           | >               |  |
|   |                                                      |                          |                           |                 |  |
|   |                                                      |                          |                           |                 |  |
|   |                                                      |                          |                           |                 |  |
|   |                                                      |                          |                           |                 |  |

|    | Quy trình nâng hạn mức thanh toán thẻ trên di động VCB- MOCA thực hiện tại ATM của VCB                                 |                                                                                                    |                                                                                                    |  |  |  |  |  |  |
|----|----------------------------------------------------------------------------------------------------|----------------------------------------------------------------------------------------------------|----------------------------------------------------------------------------------------------------|--|--|--|--|--|--|
| 10 | Increase your transaction limit in                                                                                     | VCB ATM                                                                                                    |                                                                                                    |  |  |  |  |  |  |
|    | Đưa thẻ vào ATM VCB, nhập số<br>PIN thẻ<br>Insert your VCB card to VCB ATM,<br>enter your PIN                          | Vietcombank<br>Chảo bạn/Welcome/欢迎: DINH VIET THANG<br>Xin vui lỏng lựa chọn ngôn ngữ<br>Please select vour language<br>请选择语言<br>(Ấn Cancel để hủy bỏ) Tiếng Việt<br>(Press Cancel to exit ) English                                                               | Vietcombank<br>Xin vui lõng nhập số PIN<br>(Ấn Enter để đông ý,Clear để nhập lại)<br>Khách hàng phải che tay khi nhập số PIN<br>Đồng ý |  |  |  |  |  |  |
|    | Chọn mục "Giao dịch khác"sau đó<br>chọn "Đăng ký d.vụ Mobile"<br>Choose "Other transaction", then "<br>Mobile payment" | (技 "Cancel" 退出) 中文<br>Vietcombank<br>Xin vui lòng lựa chọn giao dịch<br>(Ngản hàng sẽ thu phí chủ thẻ VCB giao dịch tại ATM của ngần hàng khác)<br>Rút tiền Đảng ký Dịch vụ<br>Xem số Dư Chuyển Khoản<br>Đối PIN T.T phí Dịch vụ<br>T.T.Bảo hiếm &<br>DV Tài Chính | Hứy bở<br>Vietcombank<br>Xin vui lòng lựa chọn giao dịch<br>Sao Kê TK<br>Chuyển tiên Từ Thiện<br>Chuyển tiên qua thể<br>Quay lại       |  |  |  |  |  |  |
|    |                                                                                                    |                                                                                                    |                                                                                                    |  |  |  |  |  |  |

| Tiếp tục chọn "Moca" trong danh<br>sách Nhà cung cấp Dịch vụ và chọn<br>"Nâng hạn mức thanh toán Moca" <i>Choose "MOCA" in the service</i><br>provider list, choose "Increase<br>transaction limit"                                                                                                    | Vietcombank<br>Vui lòng lựa chọn Nhà cung cấp dịch vụ<br>Moca<br>Chọn lên<br>Chọn xuống<br>Đông ý<br>Hủy bỏ                           | Vietcombank<br>Vui lòng fựa chọn dịch vụ<br>Nang han mục thanh toan Moca<br>Chọn lên<br>Chọn xuống<br>Đồng ý<br>Hủy bỏ                   |
|----------------------------------------------------------------------------------------------------|----------------------------------------------------------------------------------------------------|----------------------------------------------------------------------------------------------------|
| <ul> <li>Nhập số điện thoại dành cho thanh toán di động và ấn Enter</li> <li>Màn hình hiển thị thông báo "Xác nhận nâng hạn mức thanh toán</li> <li>MOCA lên 10 triệu/giao dịch với số thẻ xxxx"</li> <li>Nhấn Đồng ý để xác nhận.</li> <li>Enter your register mobile phone number with MOCA.</li> <li>ATM will require you to confirm that your card will have new transaction limit at 10 million VND.</li> <li>Press "Agree" to confirm.</li> </ul> | Vietcombank<br>Xin vui lông nhập số điện thoại dùng cho thanh toán di động<br>Số điện thoại:<br>(An Enter để đồng ý, Cancel để thoát) | Vietcombank<br>Xác nhận năng hạn mức thanh toán Moca lên<br>tối đa 10 triệu/giao dịch với thể số<br>970436XXXXXXX8052<br>Đồng ứ<br>Không |

|                                                                                             | Quý khách đã đãng ký tăng hạn mức<br>giao dịch Moca thành công                                                           | dịch thành công<br>Successful transaction screen is as<br>following               |
|---------------------------------------------------------------------------------------------|----------------------------------------------------------------------------------------------------|-----------------------------------------------------------------------------------|
| 11. Tra Cứu Thâng Tin Ciao Digh                                                             |                                                                                                    | 11 Tro Cứu Thâng Tin Ciao Diah                                                    |
| Transaction report                                                                          |                                                                                                    | Transaction report                                                                |
| Chọn biểu tượng "Cá Nhân",                                                                  | Wintel                                                                                                    | Chọn biểu tượng "Cá Nhân",                                                        |
| Vào mục "Danh sách Giao dịch"                                                               | A Mật khẩu S C Danh sách giao dịch                                                                                       | vào mục "Danh sách Giao dịch"                                                     |
| de xem chi tiet thong tin giao<br>dich                                                      | Chia sè Moca > Nap tiến Mobifone98.000 vnp                                                                               | de xem chi tiet thong tin giao                                                    |
| Ci Ví điện từ Moca →                                                                        | Ví điện từ Moca                                                                                                    | ujui                                                                              |
| Lưu ý: Bạn cần đăng ký thông                                                                | Nap tiến Mobifone49.000 vuo<br>22:18 - 03/04/2017 Yêu cầu thanh toán                                                     | Lưu ý: Bạn cần đăng ký thông                                                      |
| tin email tại phần Thông tin cá                                                             | 🖹 Danh sách giao dịch -98.000 vie                                                                                        | tin email tại phần Thông tin cá                                                   |
| nhân đề nhận hoà đơn thanh<br>toán điện tử cho các giao dịch                                | ♦ Ưu đãi >                                                                                                    | nhân đề nhận hoà đơn thanh<br>toán điện tử cho các giao dịch                      |
| thanh toán thành công trên                                                                  | (2)         Cài dặt         >         Nap tiến Viettel 50         -49.000 vito                                           | thanh toán thành công trên                                                        |
| Moca.<br>() Giới thiệu > () Nạp tiến Mobifone49.000 vito<br>20:57 - 31/03/2017 -49.000 vito | Giới thiệu     Nạp tiến Mobifone     -49.000 vụo     -49.000 vụo                                                         | Moca.                                                                             |
| Choose "Personal", then<br>"Transactions" to view detail                                    | 된 Đăng xuất Nạp tiến Viettel 1098.000 việc                                                                               | Choose "Personal", then<br>"Transactions" to view detail                          |
| transactions.                                                                               | Chuyến tiến Tiặn ich Thanh toàn Mạng lưới Cả nhân Mang lưới Cả nhân Nạp tiến Viettel 1098.000 vxo<br>Việu cầu thanh toàn | transactions.                                                                     |
| Notice: You need to provide<br>email in order to receive<br>transaction receipts.           |                                                                                                    | Notice: You need to provide<br>email in order to receive<br>transaction receipts. |

| Promotions          |                                  |                         |                       |             |                |                                     |         |  |
|---------------------|----------------------------------|-------------------------|-----------------------|-------------|----------------|-------------------------------------|---------|--|
| VCB và/hoặc Moc     | a luôn có các chương trình       |                         |                       |             |                |                                     |         |  |
| khuyên mãi hập da   | ần dành cho khách hàng mới và    |                         |                       |             |                |                                     |         |  |
| các khách hàng thá  | ân thiết. Để tìm hiểu các chương |                         |                       |             |                |                                     |         |  |
| trình đang diên ra, | người sử dụng có thể thực hiện   |                         |                       |             |                |                                     |         |  |
| theo một trong hai  | cách dưới đây:                   |                         |                       |             |                |                                     |         |  |
| VCB and/or MOC      | A have many promotions for new   |                         |                       |             |                |                                     |         |  |
| and existing custor | mers To get information please   |                         |                       |             |                |                                     |         |  |
| use the following r | nethods                          |                         |                       |             |                |                                     |         |  |
|                     | Cách 1:                          | ••••• Viettel 🗢         | 09:36 90              | )% 💶 )      |                |                                     |         |  |
|                     | Chon biểu tương "Cá Nhân",       |                         |                       | Δ.          |                |                                     |         |  |
|                     | sau đó vào mục "Ưu đãi"          | /                       |                       |             | •••• viettei 🗢 | Uu đãi                              | 83% 💻 ' |  |
|                     |                                  |                         | m )                   |             |                |                                     |         |  |
|                     | Method 1:                        |                         | Dői                   |             | 5              | NHẬN QUÀ MOCA                       |         |  |
|                     |                                  | Nguyen Hoang Oanh       | Hoang Oanh            |             | Khi            | thanh toán Ticketbox qua ứng dụng M | ca      |  |
|                     | Choose "Personal", then          | Q Thông tin có phí      | ân                    | ~           |                | teres (                             |         |  |
|                     | "Promotion"                      |                         |                       | _           |                |                                     |         |  |
|                     |                                  | A Mật khẩu              |                       | >           | MUA VÉ S       | ÀNH ĐIỆU, NHẬN C                    | NUÀ MOC |  |
|                     |                                  | 🖻 Chia sẻ Moca          |                       | >           | Mã khuyến m    | ãi: TKM10                           |         |  |
|                     |                                  |                         |                       |             |                |                                     |         |  |
|                     |                                  | Vi diện từ Moca         |                       | <b>`</b>    |                |                                     |         |  |
|                     |                                  |                         |                       | 1427        |                |                                     |         |  |
|                     |                                  | Thé                     |                       | <u> </u>    |                |                                     |         |  |
|                     |                                  | 🖹 Danh sách giao        | dịch                  | >           |                |                                     |         |  |
|                     |                                  | 🗞 Ưu đãi                |                       | >           |                |                                     |         |  |
|                     |                                  |                         |                       |             |                |                                     |         |  |
|                     |                                  | Chuyển tiền Tiện ích Th | hanh toán Mạng lưới C | 8<br>á nhân |                |                                     |         |  |

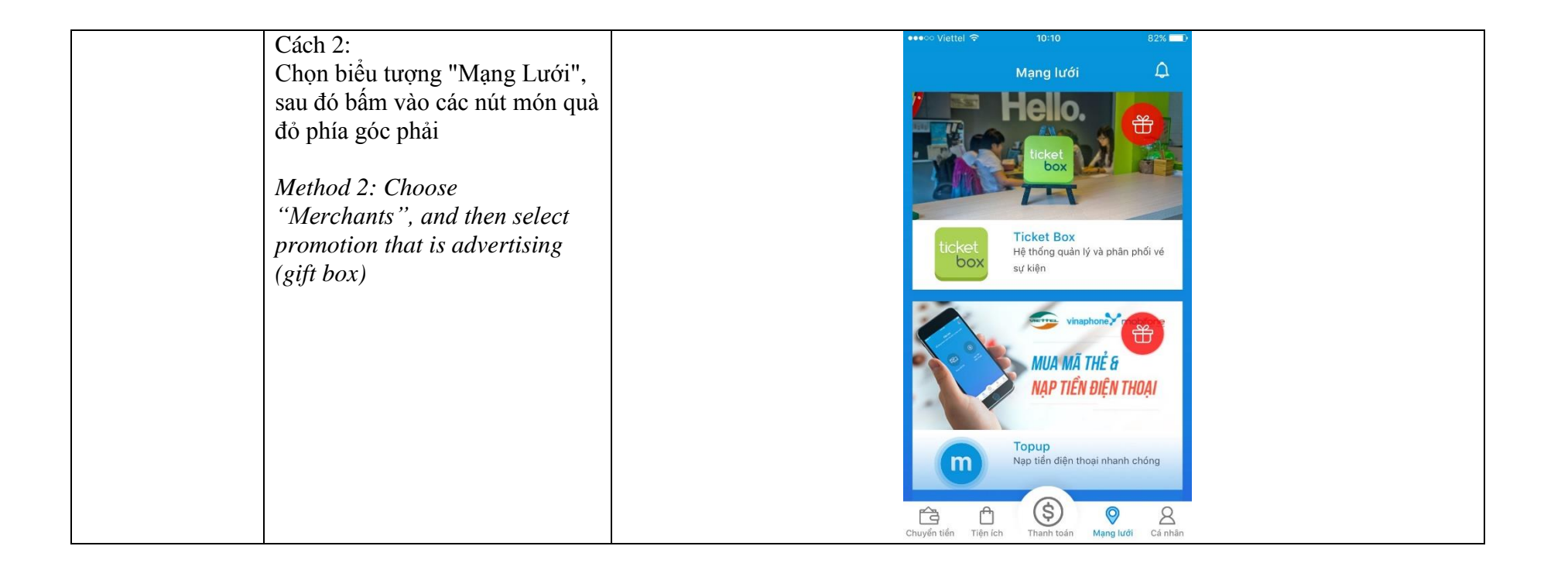